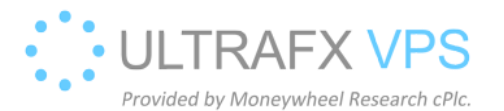

## **RDPProtect uninstallation**

1. Right click on the windows logo on the left bottom corner, after then left click on the File Explorer.

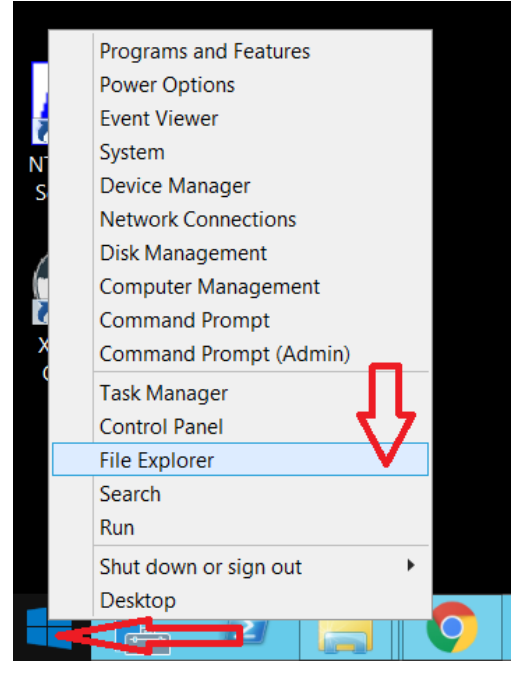

2. Type C:\Windows\rdpProtect0.84-public-release directory in the File Explorer and press

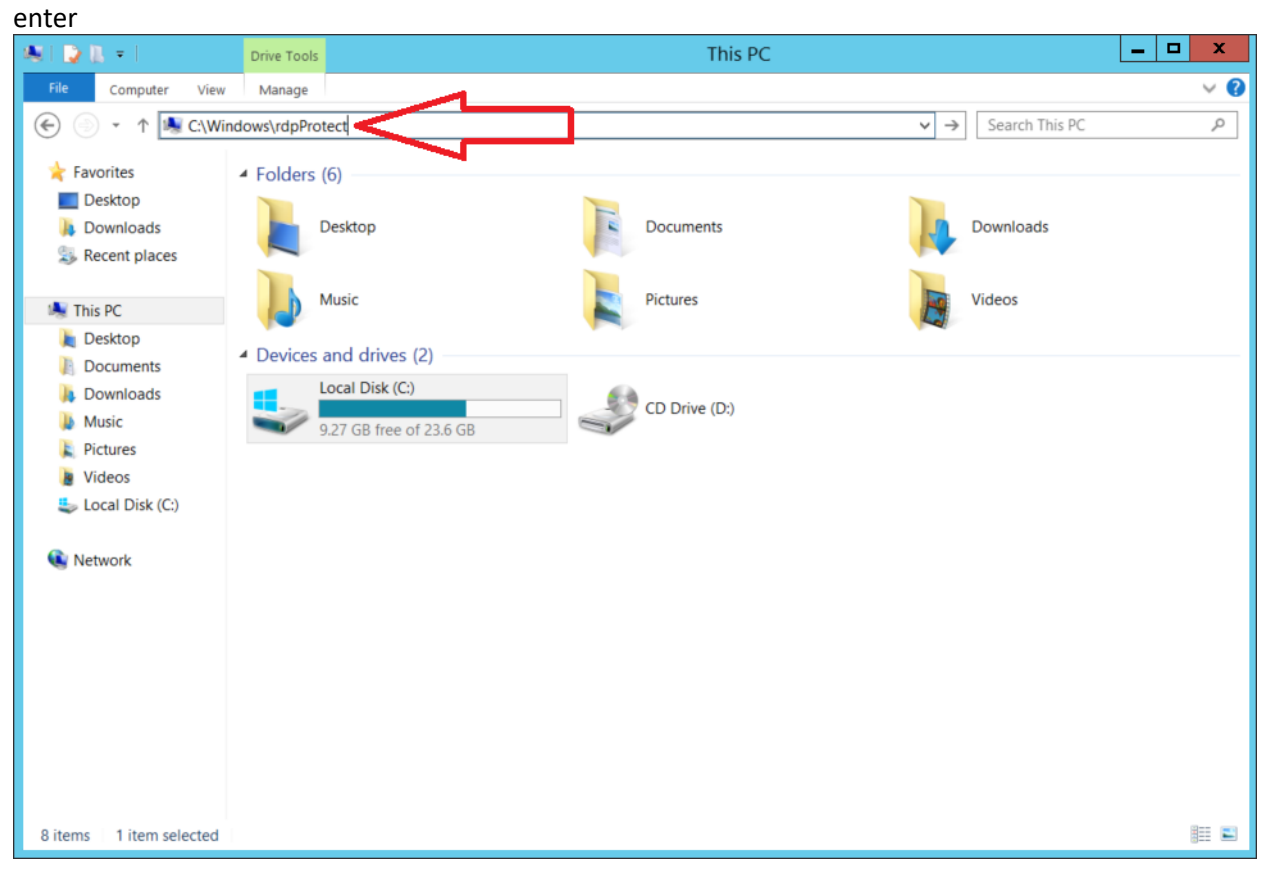

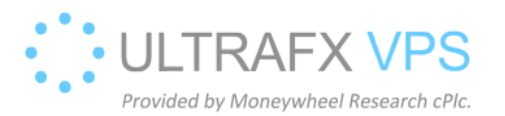

| Run Uninsta           | ller.exe, it is going to uninsta                 | ll the softwa    | are and firew       | all rules | •                 |     |            |
|-----------------------|--------------------------------------------------|------------------|---------------------|-----------|-------------------|-----|------------|
| N I 🕞 🖪 = I           |                                                  | rdpProtect       |                     |           |                   | _ □ | x          |
| File Home Share       | e View                                           |                  |                     |           |                   |     | ~ <b>?</b> |
| 🗲 💿 🔹 🕆 📕 🕨           | This PC + Local Disk (C:) + Windows + rdpProtect |                  |                     | ~ ¢       | Search rdpProtect |     | P          |
| ★ Favorites           | Name                                             | Date modified    | Туре                | Size      |                   |     |            |
| Desktop               | annedIPLog                                       | 17/09/2020 21:15 | Configuration setti | 0 KB      |                   |     |            |
| 🐌 Downloads           | LearnedWhiteList                                 | 17/09/2020 21:15 | Configuration setti | 1 KB      |                   |     |            |
| laces 😓 Recent places | 🕅 nssm                                           | 31/08/2014 16:34 | Application         | 324 KB    |                   |     |            |
|                       | rdpProtect                                       | 03/09/2020 14:42 | Application         | 101 KB    |                   |     |            |
| 💐 This PC             | irdpProtect_config                               | 17/09/2020 21:15 | Configuration setti | 1 KB      |                   |     |            |
| 属 Desktop             | rdpProtect_log                                   | 17/09/2020 21:20 | Text Document       | 1 KB      |                   |     |            |
| Documents             | III Uninstaller                                  | 17/09/2020 21:15 | Application         | 30 KB     |                   |     |            |
| 👃 Downloads           |                                                  |                  |                     |           |                   |     |            |
| b Music               |                                                  |                  |                     |           |                   |     |            |
| Pictures              |                                                  |                  |                     |           |                   |     |            |
| Videos                |                                                  |                  |                     |           |                   |     |            |
| local Disk (C:)       |                                                  |                  |                     |           |                   |     |            |
| 📦 Network             |                                                  |                  |                     |           |                   |     |            |
| -                     |                                                  |                  |                     |           |                   |     |            |
|                       |                                                  |                  |                     |           |                   |     |            |
|                       |                                                  |                  |                     |           |                   |     |            |
|                       |                                                  |                  |                     |           |                   |     |            |
|                       |                                                  |                  |                     |           |                   |     |            |
|                       |                                                  |                  |                     |           |                   |     |            |
|                       |                                                  |                  |                     |           |                   |     |            |
|                       |                                                  |                  |                     |           |                   |     |            |
|                       |                                                  |                  |                     |           |                   |     |            |
| 7 items               |                                                  |                  |                     |           |                   |     |            |

4. Uninstallation succesful:

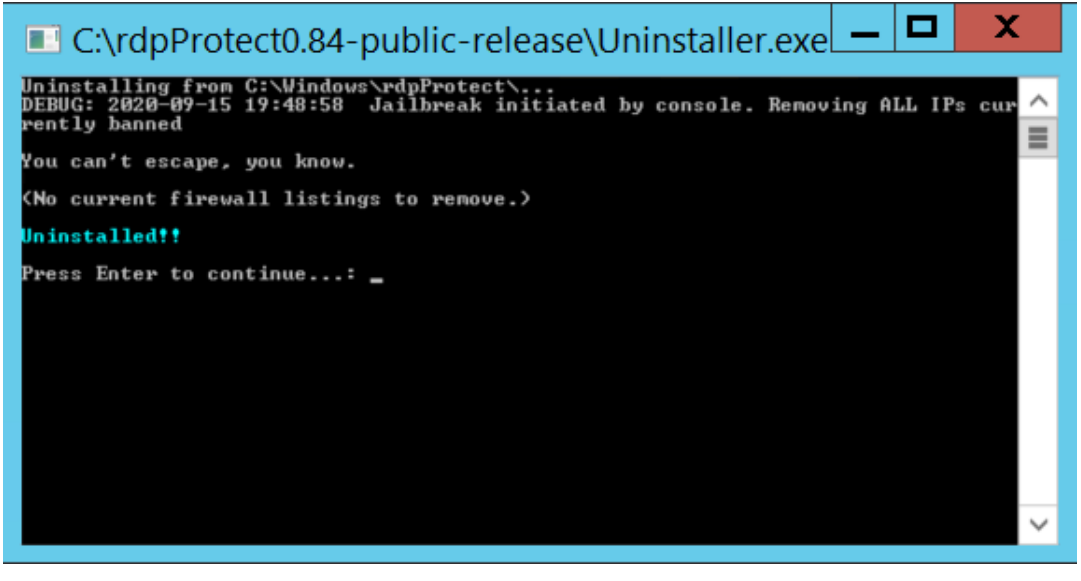